## **COLLECTIONS ARE A GREAT WAY TO FILTER YOUR JOB SEARCH ON HANDSHAKE TO FIND COMPANIES WHO HIRE UIC STUDENTS AND ATTEND UIC CAREER FAIRS -**USE THIS GUIDE FOR COMPUTER/LAPTOP USE

**Click the url link to open Handshake** on your computer:

https://uic.joinhandshake.com/explore

If you are on your computer/laptop, click on

| 4 | Jobs |  |  |
|---|------|--|--|
|   |      |  |  |

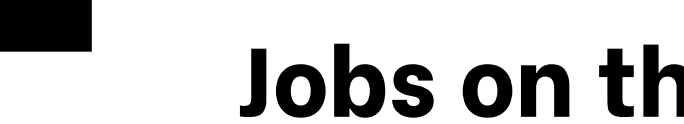

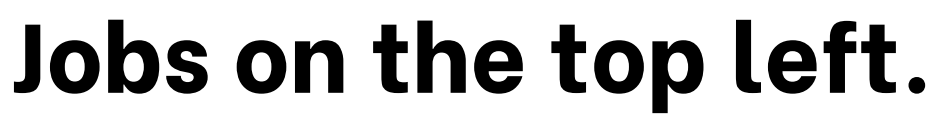

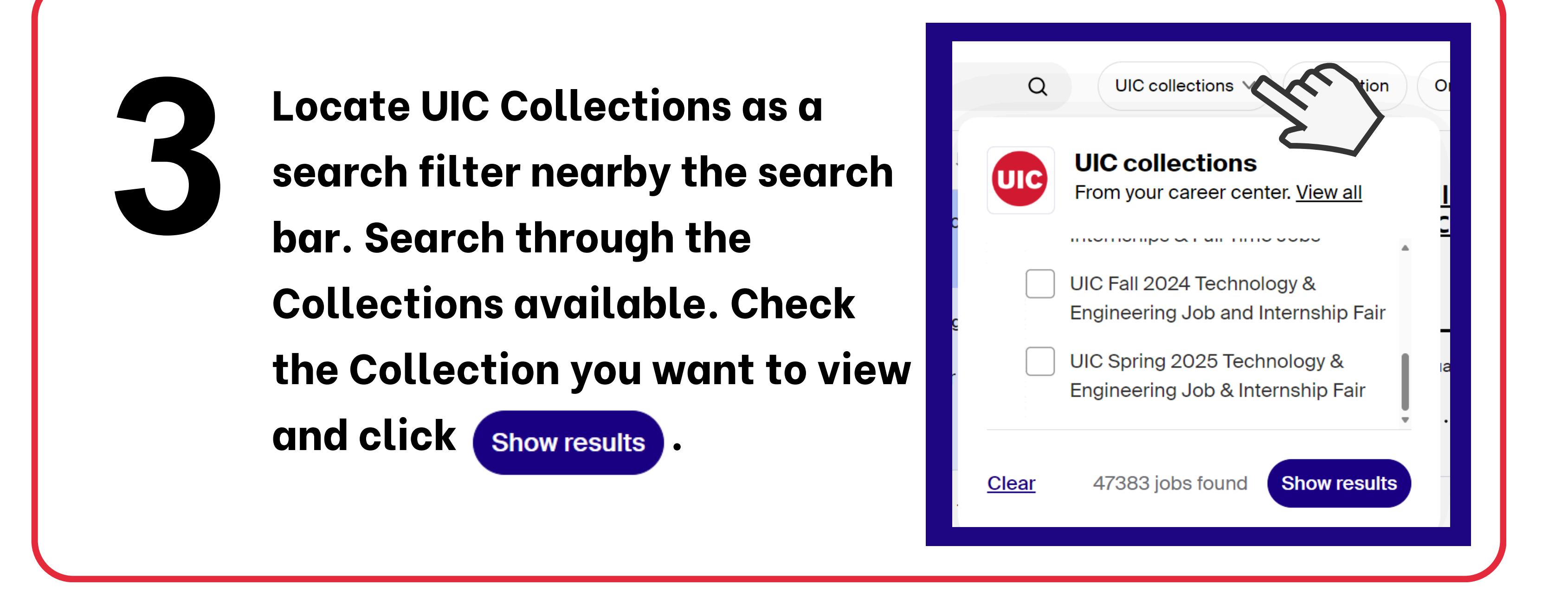

\*Please note that Collections isn't the only way to view job/internship postings for companies that attend the career fair. The ECC also recommends viewing company career websites for job/internship postings. \*

ENGINEERING

Engineering Career Center

## COLLECTIONS ARE A GREAT WAY TO FILTER YOUR JOB SEARCH ON HANDSHAKE TO FIND COMPANIES WHO HIRE UIC STUDENTS AND ATTEND UIC CAREER FAIRS-USE THIS GUIDE FOR PHONE USE

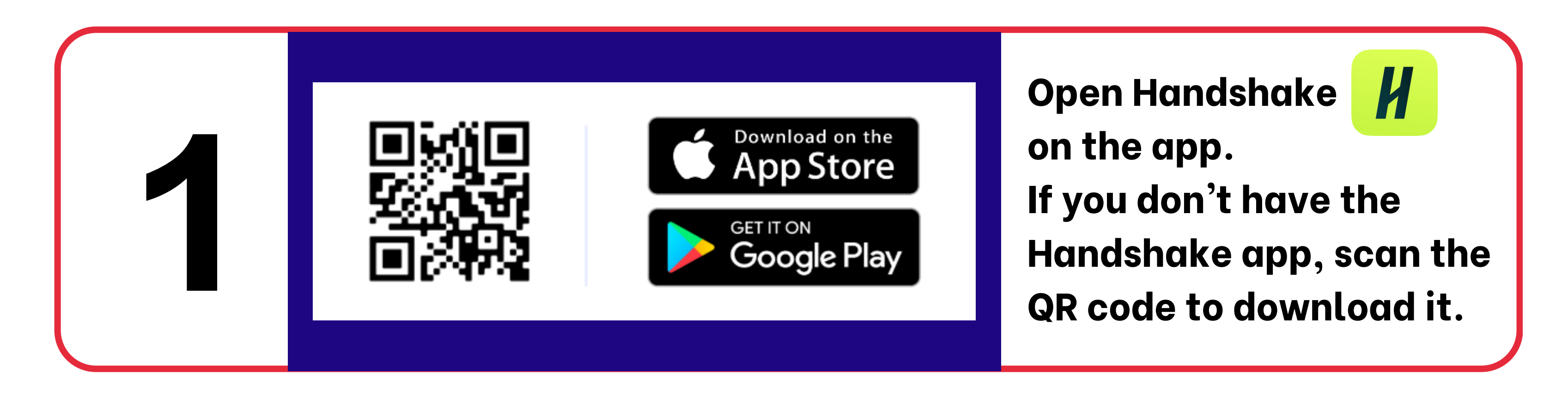

If you are on your phone, press on Jobs on the bottom.

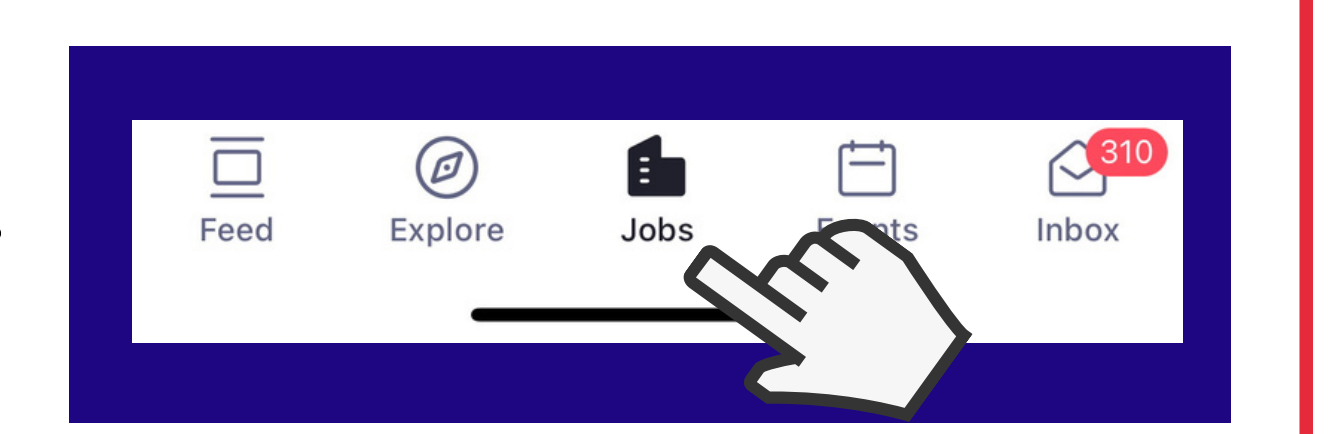

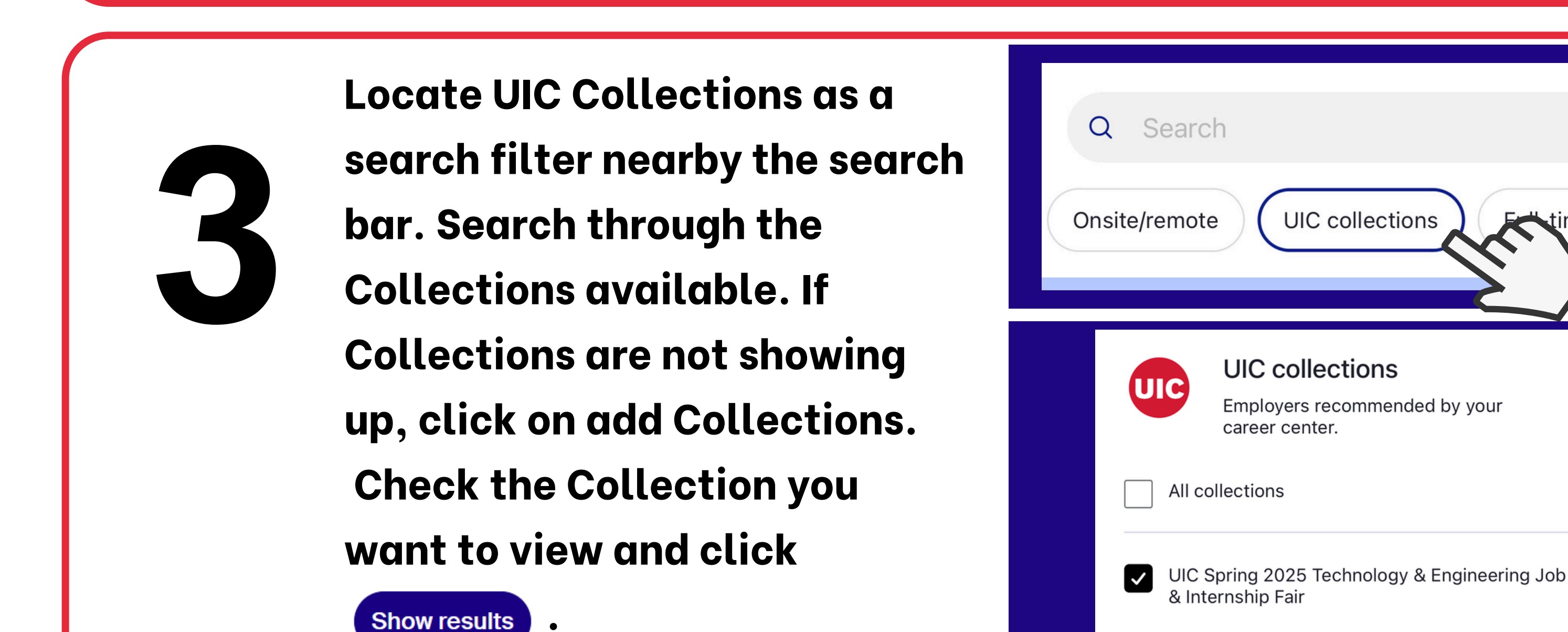

\*Please note that Collections isn't the only way to view job/internship postings for companies that attend the career fair. The ECC also recommends viewing company career websites for job/internship postings. \*

Add collections

Engineering Career Center

time job